# Инструкция по настройке SIP-телефона

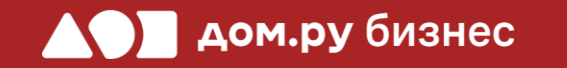

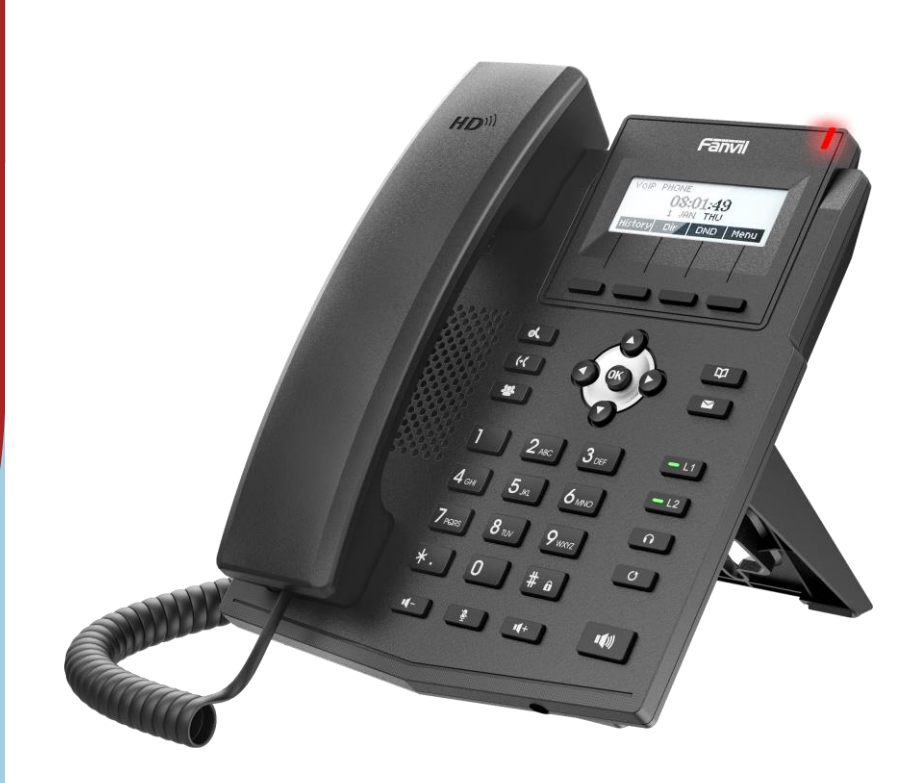

Fanvil X1S

## Создание учетной записи сотрудника в Личном кабинете ОАТС

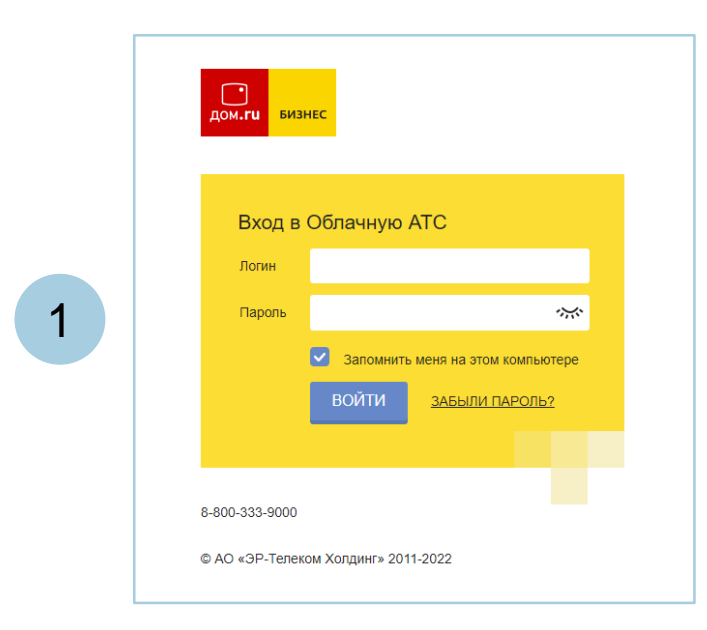

#### Войдите в Личный кабинет Облачной АТС:

- в адресной строке наберите адрес домена, указанный в информационном листе. Домен должен быть вида: https://vpbx841206145.domru.biz/
- введите в форме на сайте логин и пароль из информационного листа

Создайте сотрудника в Личном кабинете ОАТС. Подробная инструкция здесь: <u>https://wiki.domru.biz/users</u>

| Имя *             | Иванов Иван                                             |                  |                                                                                                    |                                  |  |
|-------------------|---------------------------------------------------------|------------------|----------------------------------------------------------------------------------------------------|----------------------------------|--|
| Логин*            | ivanov.ivan                                             |                  | Логин и пароль нужны для подключения<br>ір-тепефона и коммуникатора на компьютере,<br>а также для входа в личный кабинет со<br>статитикой и исполнай зеемсе сотридника |                                  |  |
|                   | Логин должен состоять из латин<br>и знака подчеркивания | іских букв, цифр |                                                                                                    |                                  |  |
| Получается        | ivanov.ivan@vpbx4872                                    | 01181.domru.     | biz                                                                                                    |                                  |  |
| Пароль *          | •••••                                                   | ***              | Создать новый пароль                                                                                                    |                                  |  |
|                   | Пароль должен состоять из буке<br>строкой без пробелов  | з, цифр и быть   |                                                                                                    |                                  |  |
| SIP-пароль *      | TnEZ1V0oLn                                              | <b>ب</b>         | Создать новый пароль                                                                                                    | <u>Удалит</u>                    |  |
| Должность *       | Менеджер                                                |                  |                                                                                                    |                                  |  |
| Права в системе * | Пользователь                                            | ~                | Может просматривать историю<br>компании и статистику, использо<br>изменять настройки своего прог                                                                       | звонков<br>овать услугу,<br>филя |  |
| Виутренний номер* | 702                                                     |                  |                                                                                                    |                                  |  |

2

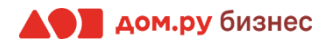

## Подключение аппарата к сети и получение IP-адреса

Подключите телефон к электричеству с помощью блока питания из комплекта поставки (разъем со значком — — на обратной стороне базы). Далее подключите его к сети через порт Internet (разъем со значком — на обратной стороне корпуса телефона.

2

1

Подождите, пока на экране телефона появится время или предложение выбрать язык.

3

Если появилось предложение выбрать язык, выберите **Русский**, пользуясь кнопками джойстика **О**. Подтвердите выбор, нажав кнопку **ОК**.

Нажмите Меню (Menu) → Статус (Status)

5

4

На экране телефона вы увидите строку IPv4. Запишите отображенный в ней IP-адрес в формате X.X.X.X (например, 192.168.0.3)

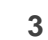

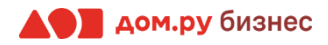

## Настройки телефона

Для дальнейшей настройки вам потребуется ПК или ноутбук.

#### ВНИМАНИЕ!

Время одного сеанса в меню настроек ограничено. Каждые 5-7 минут нужно сохранять введенные данные, иначе они сбросятся.

#### Для этого:

- откройте браузер на ПК и в адресной строке наберите IP-адрес, полученный при выполнении Шага 2 (слайд 3)
- в открывшемся окне выберите русский язык
- Далее введите в поле User и Password (по умолчанию admin/admin,) и нажмите для входа кнопку Logon или Login

| User:     | admin     |
|-----------|-----------|
| Password: | •••••     |
| Language: | English 🛟 |
|           | Logon     |

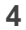

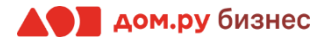

## Внесение учетных данных сотрудника в телефонный аппарат

На этом шаге данные из Личного кабинета ОАТС нужно вносить в настройки телефона. На картинке ниже показан пример страницы настроек телефона (слева), и раздела «Сотрудники» в личном кабинете ОАТС (справа). Указано, какие данные из Личного кабинета Облачной АТС нужно ввести в интерфейсе настроек телефона. Под картинкой все действия описаны подробно.

#### Настройки телефона

#### Настройки раздела «Сотрудники» в Личном кабинете Облачной АТС

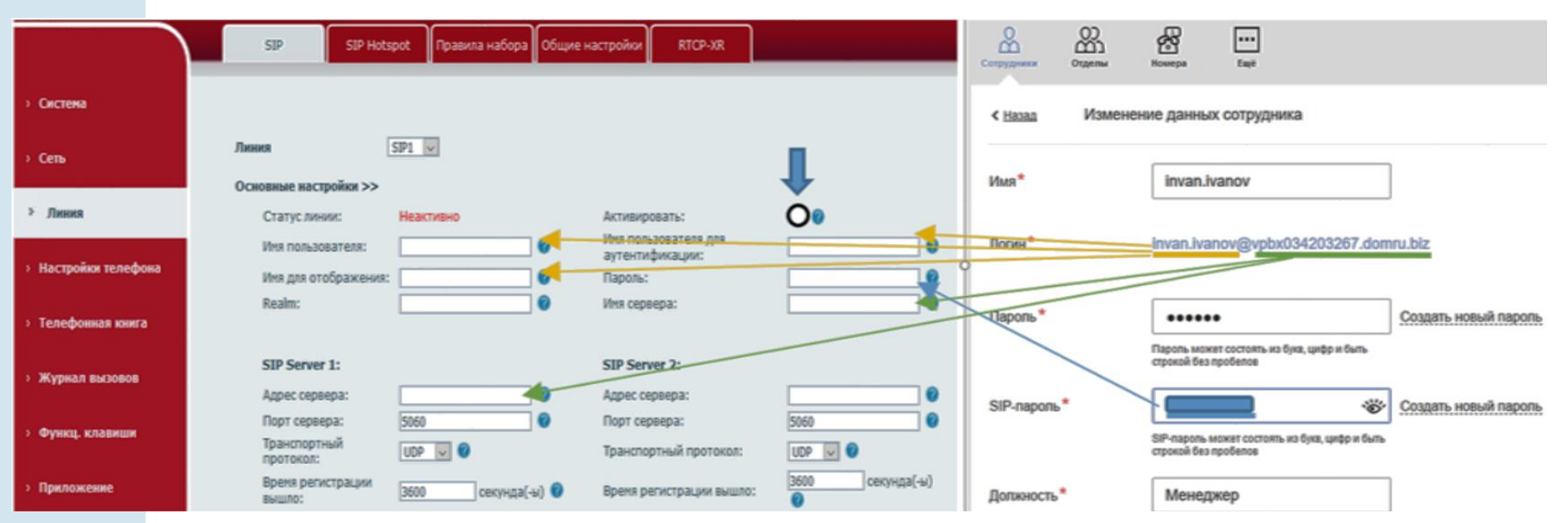

- Перейдите в раздел Линия в меню слева. 1.
- 2. В открывшемся окне поставьте галочку напротив слова Активировать.
- 3. В поля Имя пользователя, Имя пользователя для аутентификации и Имя для отображения введите часть логина сотрудника из Личного кабинета Облачной АТС до символа @ (не включая сам символ @). Для примера, указанного на скрине, нужно вводить ivan.ivanov.
- 4. В поля Адрес сервера и Имя сервера введите часть логина после символа @. Для примера, указанного на скрине, нужно вводить vpbx034203267.domru.biz.
- 5. В поле Пароль введите SIP-пароль сотрудника из Личного кабинета Облачной АТС. Если этих данных в поле SIP-пароль нет, нажмите Создать новый пароль и Сохранить. Если значение в поле SIP-пароль есть, но скрыто, нажмите значок 💥 для просмотра.

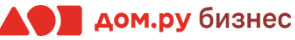

## Настройка кодеков

1. Ниже найдите раздел Настройки кодеков

Настройки кодеков >> 🕜

и перейдите в него.

- 2. С помощью стрелок на экране (на скрине отмечены желтым) отредактируйте столбец **Включить кодеки**, как показано на картинке ниже. Оставьте только G711U, G711A, G729. Буквы в конце номера кодека могут отличаться. Главное, чтобы совпадали цифры.
- 3. По окончании нажмите Сохранить либо Применить.

|                                        | SIP Hotspot Правила набора Общие настройки RTCP-XR                                 |
|----------------------------------------|------------------------------------------------------------------------------------|
| > Система                              |                                                                                    |
| > Сеть                                 | Линия vpbx03420                                                                    |
| > Линия                                | Основные настройки >><br>Общие настройки >>                                        |
| <ul> <li>Настройки телефона</li> </ul> | Настройки кодеков >> 🍘                                                             |
| › Телефонная книга                     | Отключить кодеки: Включить кодеки:<br>G.720 <sup>-10</sup> G.725-32 G.723.1 G.711A |
| » Журнал вызовов                       | ILBC<br>AMR<br>G.722<br>AMR-WB                                                     |
| › Функц. клавиши                       | Расширенные настройки >>                                                           |
| » Приложение                           | Глобальные настройки SIP >>                                                        |

#### ВНИМАНИЕ!

Если на экране появилось снова окно входа для введения логина и пароля, попробуйте повторить предыдущие действия заново, при этом нужно уложиться в 5 минут.

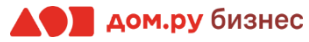

## Проверка корректности настроек

В меню слева снова выберите раздел **Линия**→**SIP**→**Основные настройки**→**Статус линии**. Если все настройки введены верно, то в разделе **Статус линии** будет отображаться значение **Зарегистрировано**, как показано на скрине ниже.

|                                        | SIP SIP Hots                              | pot Правила набора     | Общие настройки                                                                                                    | RTCP-XR                   |                         |
|----------------------------------------|-------------------------------------------|------------------------|----------------------------------------------------------------------------------------------------|---------------------------|-------------------------|
| > Система                              |                                           |                        |                                                                                                    |                           |                         |
| > Сеть                                 | Линия                                     | vpbx03420 ~            |                                                                                                    |                           |                         |
| > Линия                                | Статус линии:                             | Зарегистрировано       | Активир                                                                                                    | овать:                    |                         |
| <ul> <li>Настройки телефона</li> </ul> | Имя пользователя:<br>Имя для отображения: | invan.ivanov           | <ul> <li>Имя пола<br/>аутенти</li> <li>Пароль:</li> </ul>                                                                                                    | ьзователя для<br>фикации: | invan.ivanov 0          |
| <ul> <li>Телефонная книга</li> </ul>   | Realm:                                    |                        | Имя сери                                                                                                    | sepa:                     | vpbx034203267.domru.biz |
| <ul> <li>Журнал вызовов</li> </ul>     | SIP Server 1:                             |                        | SIP Serv                                                                                                    | ver 2:                    |                         |
|                                        | Адрес сервера:                            | vpbx034203267.domru.be | О Адрес се<br>О Порт со<br>О Порт со<br>О Порт со<br>О Порт со<br>О Порт со<br>О Порт со<br>О Порт со<br>О Порт со<br>О Порт со<br>О Порт со<br>О Порт со<br>О Порт со<br>О Порт со<br>О Порт со<br>О Порт Со<br>О Порт Со<br>Порт Со<br>О Порт Со<br>О Порт Со<br>О Порт Со<br>О Порт Со<br>О Порт Со<br>О Порт Со<br>Порт Со<br>О Порт Со<br>О Порт Со<br>О Порт Со<br>О Порт Со<br>О Порт Со<br>О Порт Со<br>О Порт Со<br>О Порт Со<br>Порт Со<br>Порт Со | ервера:                   |                         |
| <ul> <li>Фүнкц. клавиши</li> </ul>     | Транспортный<br>протокол:                 | UDP V                  | Транспо                                                                                                    | рвера:<br>ртный протокол: |                         |
| > Приложение                           | Время регистрации<br>вышло:               | 3600 секунда(-ы        | а) 🥝 Время р                                                                                                    | егистрации вышло:         | 3600 секунда(-ы)        |

## Проверка корректности настроек

На экране телефона в левом верхнем углу вы увидите имя зарегистрированного сотрудника, как показано на картинке ниже.

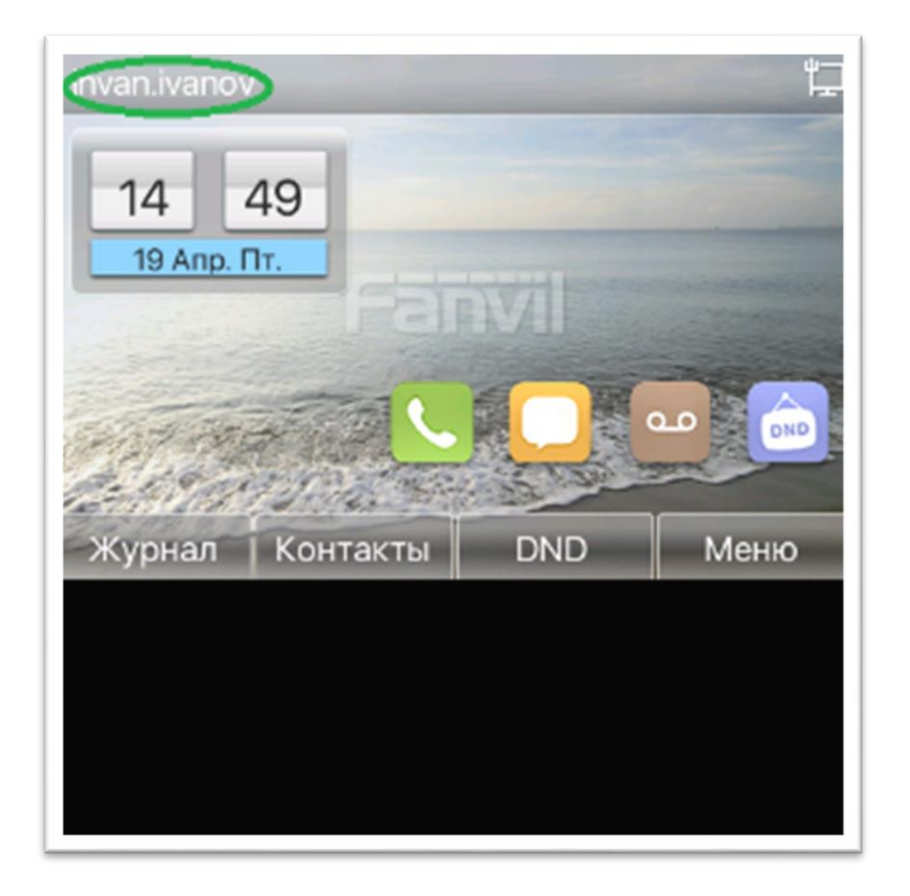

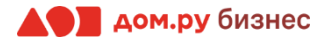

# Настройки АСЅ-сервера

- 1. Выберите в меню сверху Auto Provisioning.
- 2. Далее в меню слева выберите **System**→ **TR-069**.
- 3. В поле ACS URL введите <u>http://acs.ertelecom.ru/ACS</u>.
- 4. В поле ACS Username введите oats.
- 5. В поле ACS Password введите Rrda3FEm.

|                | Information Account C                                                                   | onfigurations    | Upgrade      | Auto Provision | Tools |  |
|----------------|-----------------------------------------------------------------------------------------|------------------|--------------|----------------|-------|--|
| > System       |                                                                                         |                  |              |                |       |  |
| Network        | Common Settings<br>Current Configuration Version                                        | 0                |              |                |       |  |
| Line           | General Configuration Version<br>CPE Serial Number                                      | 00100400FV020    | 0100000c383e | 23e9da 🧿 .     |       |  |
| Phone settings | Authentication Name<br>Authentication Password<br>Configuration File Encryption Key     |                  |              |                |       |  |
| Phonebook      | General Configuration File Encryption<br>Key                                            |                  |              |                |       |  |
| Call logs      | Download Fail Check Times<br>Update Contact Interval<br>Save Auto Provision Information | 720              | (0,>=        | 5)minute(s) 🥥  |       |  |
| › Function Key | Download CommonConfig enabled<br>Download DeviceConfig enabled                          | 20               |              |                |       |  |
|                | Enable Get Digest From Server                                                           | 0                |              |                |       |  |
|                | SIP Plug and Play (PnP) >>                                                              |                  |              |                |       |  |
|                | Static Provisioning Server >>                                                           |                  |              |                |       |  |
|                | TR069 >>                                                                                |                  |              |                |       |  |
|                | Enable TR069                                                                            |                  |              |                |       |  |
|                | ACS Server URL                                                                          | http://acs.ertel | ecom.ru/Al   |                |       |  |
|                | ACS User                                                                                | oats             |              |                |       |  |
|                | ACS Password<br>Enable TR069 Warning Tone<br>TLS Version                                |                  | , și         |                |       |  |
|                | INFORM Sending Period                                                                   | 900              | Secon        | d 🛛            |       |  |

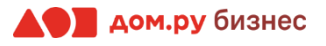

## Завершение настройки

Если все настройки в интерфейсе телефона были внесены корректно, то в Личном кабинете Облачной АТС напротив имени сотрудника «загорится» зеленый кружок. Это означает, что IPтелефон зарегистрирован. Теперь сотрудник может совершать и принимать вызовы.

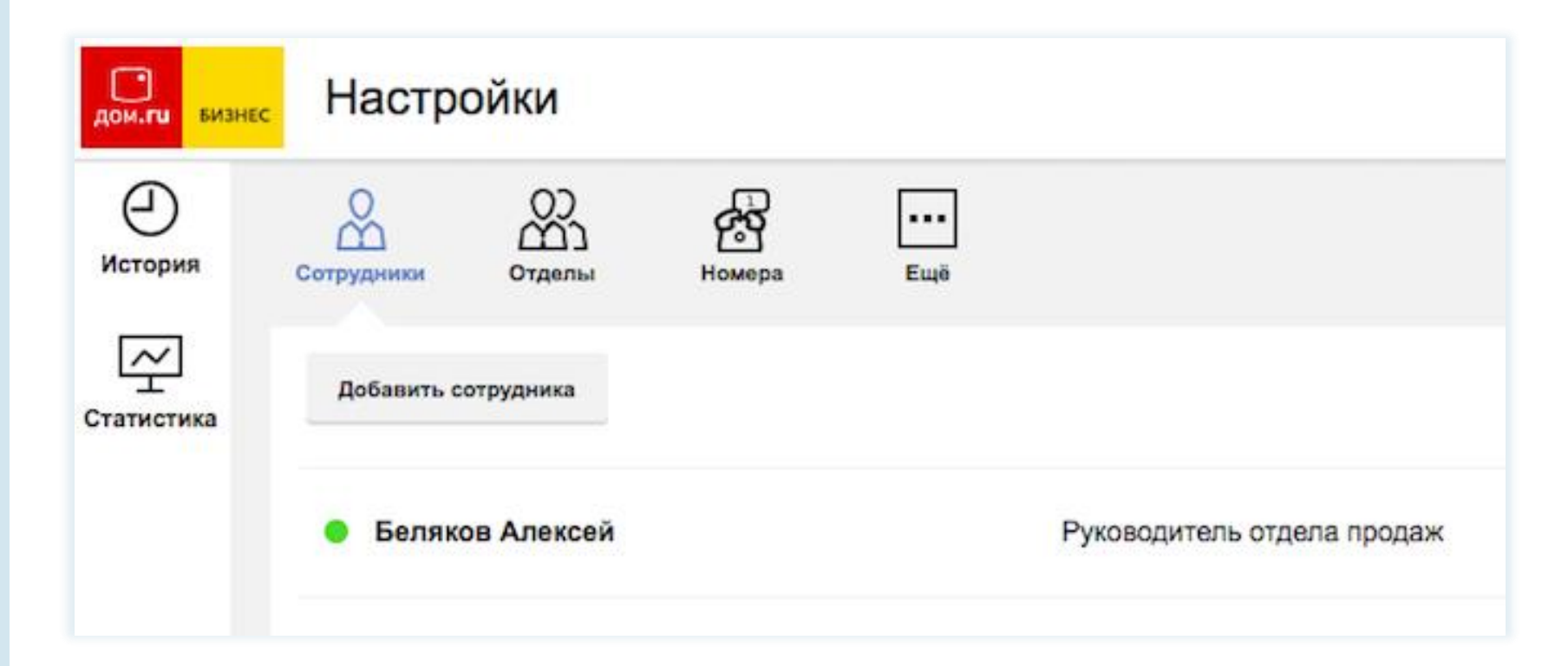

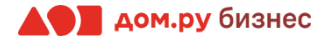